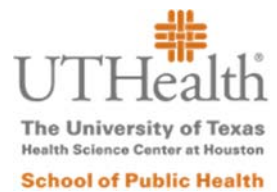

# myUTH Graduation Candidate Guide

| Content                    | Page(s) |
|----------------------------|---------|
| To Do List Items and Holds | 2-3     |
| Diploma Name               | 4       |
| Review and Update Profile  | 5       |

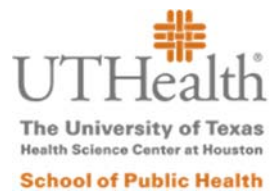

### To Do List Items and Holds

- \* To Do List items serve as a checklist and reminder of items due.
- \* Holds are actions or past due items that can impact your ability to register and/or to request transcripts and other enrollment or degree verification.
- 1. From the Student Home page, click on the "Tasks" tile.

| nyUTH                                         |                                        | <del>-</del> Sti         | ident Home        |                                      | <b>^</b> = | ( |
|-----------------------------------------------|----------------------------------------|--------------------------|-------------------|--------------------------------------|------------|---|
| Tasks A Holds To Do List Items Communications | 0                                      | Financial Account        | Financial Aid     | Profile                              |            |   |
| Manage Classes & Reg<br>There ar              | listration<br>Today<br>re no classes s | f<br>cheduled for today. | Academic Records  | Transcripts                          |            |   |
| You t<br>My Advisor                           | nave 0 classes er                      | nrolled, 0 dropped.      | Academic Progress |                                      | _          |   |
|                                               |                                        |                          | The Academic Re   | equirements report is not available. |            |   |

2. Select "**To Do List**" to view a list of graduation requirements. When a requirement is completed, the item will be removed.

| Student Home         | Tasks                          |            |           | Â      | Ξ | ٢ |
|----------------------|--------------------------------|------------|-----------|--------|---|---|
| To Do List           | To Do List                     |            |           |        |   |   |
| <b>N</b> Holds       |                                |            |           | 7 rows |   |   |
| Communication Center | 1                              |            |           |        |   |   |
|                      | Task                           | Due Date   | Status    |        |   |   |
|                      | Intent to Grad. Signature Page | 02/01/2018 | Initiated | >      |   |   |
|                      | Oral Presentation              | 04/13/2018 | Initiated | >      |   |   |
|                      | Student Research Clearance     | 04/13/2018 | Initiated | >      |   |   |
|                      | Concentration Completion Form  | 04/15/2018 | Initiated | >      |   |   |
|                      | Constituent Survey             | 04/15/2018 | Initiated | >      |   |   |
|                      | Evaluation of Student Progress | 04/15/2018 | Initiated | >      |   |   |
|                      | Final Clearance                | 04/15/2018 | Initiated | >      |   |   |
|                      |                                |            |           |        |   |   |

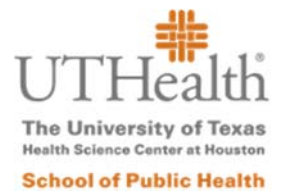

#### 3. Click on an item for a brief description of the requirement and how to complete it.

Task Details

×

Intent to Grad. Signature Page

Organization

Status Initiated

Status Date 01/22/2018

Due Date 02/01/2018

Submit the Intent to Graduate Signature page to the Office of Academic Affairs and Student Services via email to sphgraduation@uth.tmc.edu. This form is available after the online Intent to Graduate form is submitted. The online Intent form opens for Summer 05/01, for Fall 08/01, and for Spring 12/01. Visit our website for more information.

|          | _      |
|----------|--------|
|          | Career |
| Academic | ourcor |

GSPH

4. Select "Holds" from the navigation menu to view holds on your account, including a description and department contacts.

| Student Home    |        |
|-----------------|--------|
| To Do List      | 7      |
| O Holds         |        |
| Communication ( | Center |

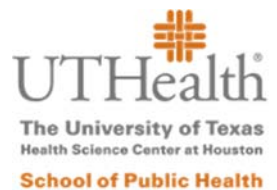

#### **Diploma Name**

- 1. On the Student Home page, open the "Academic Progress" tile.
- 2. Click on "Apply for Graduation" in the navigation menu.
- 3. In the "My Academics" section, click on the "View Graduation Status" link.

| Student Home              | Submit an Application for Graduation                                                                                                    | â | Ξ | ٢ |
|---------------------------|----------------------------------------------------------------------------------------------------|---|---|---|
| Academic Progress Summary | [go to                                                                                                    |   |   |   |
| Academic Progress         | Search Plan Enroll My Academics                                                                                                    |   |   |   |
| My Academic Requirements  | Apply for Graduation                                                                                                    |   |   |   |
| 🅸 Advisors                | Submit an Application for Graduation Select the Apply for Graduation link to proceed with your application. If the link is not visible you |   |   |   |
| Advising Notes            | may not be eligible for graduation at this time. Please see your Academic Advisor for more<br>information.                                 |   |   |   |
|                           | Program: Master of Public Health - Hous                                                                                                    |   |   |   |
| Apply for Graduation      | Univ. of Texas HSC at Houston   Graduate Public Health                                                                                     |   |   |   |
|                           | Degree: Master of Plublic Health<br>Major: Health Promo/Health Education View Graduation Status                                            |   |   |   |

4. View the current name that will be printed on the diploma after you are processed as a graduate by the Office of the Registrar.

|                                                                                                    | go to                                                                                                  |  |
|----------------------------------------------------------------------------------------------------|----------------------------------------------------------------------------------------------------|--|
| Search Plan Enroll My Academics                                                                                                    |                                                                                                    |  |
| raduation Status                                                                                                    |                                                                                                    |  |
|                                                                                                    |                                                                                                    |  |
|                                                                                                    |                                                                                                    |  |
|                                                                                                    |                                                                                                    |  |
| Program: Master of Public Health - Ho                                                                                                    | US                                                                                                    |  |
| Program: Master of Public Health - Ho<br>Univ. of Texas HSC at Houston   Gradu                                                                                                    | us<br>iate Public Health                                                                               |  |
| Program: Master of Public Health - Hor<br>Univ. of Texas HSC at Houston   Gradu<br>Degree: Master of Public Health<br>Major: Health Promo/Health Education                                        | us<br>tate Public Health<br>Status: Applied for Graduation<br>Expected Graduation Term: 2018<br>Spring |  |
| Program: Master of Public Health - Hor<br>Univ. of Texas HSC at Houston   Gradu<br>Degree: Master of Public Health<br>Major: Health Promo/Health Education<br>Student Information                 | us<br>rate Public Health<br>Status: Applied for Graduation<br>Expected Graduation Term: 2018<br>Spring |  |
| Program: Master of Public Health - Hor<br>Univ. of Texas HSC at Houston   Gradu<br>Degree: Master of Public Health<br>Major: Health Promo/Health Education<br>Student Information<br>Diploma Name | us<br>ate Public Health<br>Status: Applied for Graduation<br>Expected Graduation Term: 2018<br>Spring  |  |

- \* If any of parts of the name require an update, follow the instructions below.
  - Incorrect first, middle or last name: Send the <u>Name Change</u> form with supporting documentation for an incorrect first, middle or last name.
  - Initial middle name: Contact the Office of the Registrar (<u>registrar@uth.tmc.edu</u>). This is option is only available if your full middle name is on record.

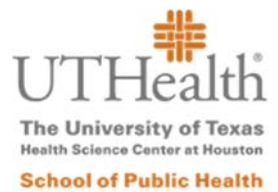

## **Review and Update Profile**

#### Names, Contact Information, and Other Personal Details

1. On the Student Home page, click on the "Profile" tile.

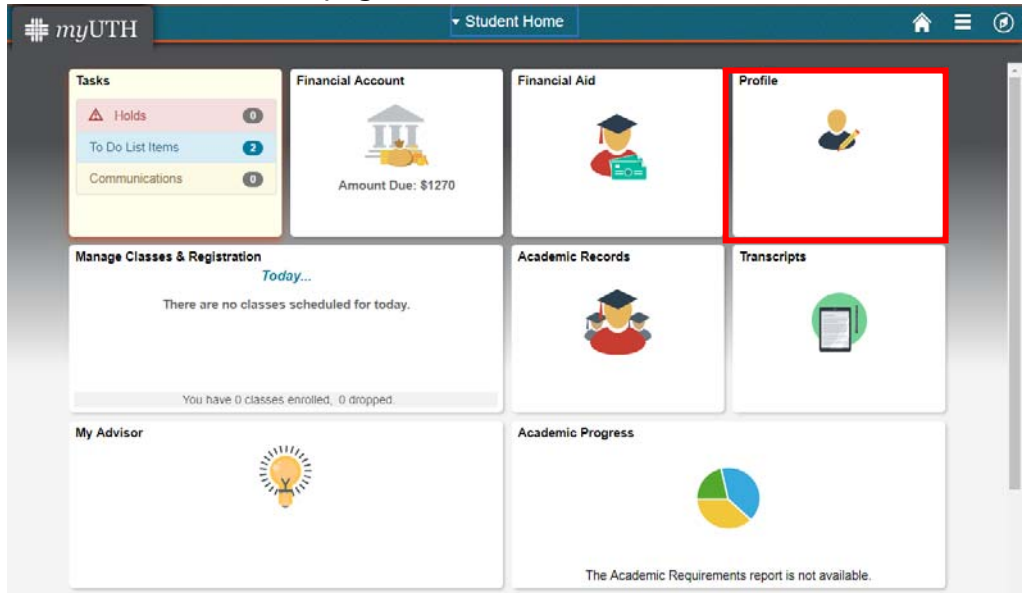

2. On the Profile page, review and/or update the information in each section.

| < Student Home              | Pro                 | ofile   | Â | Ξ | ٢ |
|-----------------------------|---------------------|---------|---|---|---|
| ID                          |                     |         |   |   |   |
| Personal Details            | Personal Details    |         |   |   |   |
| Contact Details             |                     |         |   |   |   |
| Addresses                   | Names               |         |   | 1 |   |
|                             | Name                | Туре    |   |   |   |
| Emergency Contacts          | Yay ThisIsMyName    | Primary | > |   |   |
| Emergency Alert Information | Yay Graduation-Name | Degree  | > |   |   |
| Share My Information        |                     |         |   |   |   |
| Ethnicity                   |                     |         |   |   |   |